# Procédures d'importation de notices depuis Loiretek

## 1. Importer dans Waterbear

Avant de pouvoir importer dans Waterbear vos prêts de la MDL, reportez-vous au tutoriel sur l'export depuis le site Loiretek (http://www.loiretek.fr/offre-de-services-2/se-former-etapprendre/documentheque/616-tuto-telecharger-les-notices-des-livres-empruntes) pour créer le fichier de notices, qui sera sous la forme d'un panier : panier\_unimarc.txt

|    | acquisitions - impo                                                                                                    | rtations                                        | Cliquez sur Importations              |  |  |
|----|----------------------------------------------------------------------------------------------------|-------------------------------------------------|---------------------------------------|--|--|
|    | <ul> <li>&gt; nouvelle commande</li> <li>&gt; chercher une comma</li> <li>&gt; importations</li> <li>&gt; retours BDP</li> <li>&gt; moccam-en-ligne</li> </ul> | ande                                            |                                       |  |  |
|    | Etape 1 : Choisir le fichie                                                                                                    | er à importer                                   |                                       |  |  |
| 2  | Type d'objets :                                                                                                    |                                                 | Notices BDP 🗸                         |  |  |
|    | Fichier à importer :                                                                                                    |                                                 | Choisir un fichier panier_unimarc.txt |  |  |
|    | interactif ? :                                                                                                    |                                                 | non 🗸                                 |  |  |
| ŵ  | analyser le fichier sans importer                                                                                                    | les notices ? :                                 | non                                   |  |  |
|    | placer les notices dans le panier                                                                                                    |                                                 |                                       |  |  |
|    | bibliothèque                                                                                                    | mdl45test ✓                                     |                                       |  |  |
|    | fonds                                                                                                    | fonds BDP 🗸                                     |                                       |  |  |
| Ŀę | sous-champ section                                                                                                    | 995\$q (défaut) 🗸                               |                                       |  |  |
|    | encodage                                                                                                    | iso 5426 (par défa                              | uut) 🗸                                |  |  |
| Ż  | remplacement des exemplaires                                                                                                    | conserver les exemplaires présents dans la base |                                       |  |  |
|    | Valider                                                                                                    |                                                 |                                       |  |  |

Cliquez sur le bouton « choisi un fichier » et allez chercher vote panier Unimarc.

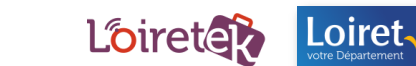

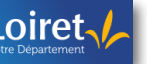

Laissez tous les autres paramètres par défaut, attention si vous pensez vous être trompé dans une manipulation précédente, changez le « conserver les exemplaires » par

| remplacement des exemplaires | conserver les exemplaires présents dans la base                    |  |  |
|------------------------------|--------------------------------------------------------------------|--|--|
|                              | conserver les exemplaires présents dans la base                    |  |  |
| Valider                      | remplacer les exemplaires existants par ceux des notices importées |  |  |

« remplacer les exemplaires.... »

En cliquant sur Valider vous lancez la procédure, qui peut prendre un peu de temps, Waterbear vous montre ce qu'il fait...une fois terminé, vous aurez la mention « procédure terminée », vous pouvez fermer l'onglet, ou revenir sur la Maison.

### 2. Enlever les notices pour le retour MDL

Lorsque vous rendez les réservations à notre chauffeur, ou bien que vous faites un échange sur quota, vous devez passer en retour les notices des livres que vous nous rendez dans Waterbear.

#### NB : les notices et les exemplaires ne seront pas supprimées pour 3 raisons

- ⇒ Pour savoir si vous avez déjà emprunté le document
- ⇒ Pour garder trace dans vos statistiques des mouvements sur les documents
- ⇒ Pour preuve qu'il n'est plus chez vous ☺

#### La procédure :

Cliquez sur

#### acquisitions - importations

> nouvelle commande
 > chercher une commande
 > importations
 > retours BDP
 > moc am-en-ligne

Vous avez le choix entre :

Sélectionnez le fichier de retours : Choisir un fichier Aucun fichier choisi

valider

• Utiliser le panier de tous les prêts que vous avez importé si c'est un retour sur quota.

• Utiliser un lot de code barre que vous aurez douché, pour le cas des réservations que vous rendez à notre chauffeur.

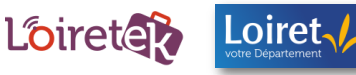

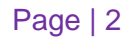

#### Comment créer un fichier de code barre ?

Ouvrez le notepad :

À côté du menu démarrer, cliquez sur la loupe, puis entrez «notepad », puis cliquez sur la touche entrée, cela vous ouvre une fenêtre du notepad.

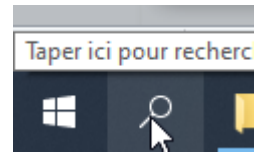

Passez la douchette sur les codes barre des livres que vous rendez :

| CB_a enlever.txt - Bloc-notes                            | les codes barre doivent être les uns en dessous des                                                        |  |
|----------------------------------------------------------|----------------------------------------------------------------------------------------------------|--|
| Fichier Edition Format Affichage Aide                    | autres, pas à la suite surtout. Donc, mettez bien un                                                       |  |
| 16405066686<br>16405066685<br>16405080610<br>16401431380 | retour chariot entre chaque élément, normalement la douchette le fait toute seule, mais restez vigilants © |  |
| 16405089552<br>16401433608<br>16405050862<br>16405059489 | Enregistrez le fichier sur le bureau ou dans documents, nommez-le de façon à le reconnaitre.               |  |
| 16405032482                                              | Il est prêt à servir pour Waterbear.                                                                       |  |

Une fois le fichier choisi dans la rubrique Retours BDP, cliquez sur Valider pour lancer les retours.

Si vous cherchez maintenant les documents avec leur titre ou code barre, vous aurez la notice suivante :

| Langue originale :<br>Nb. pages : |       | Anglais<br>2 DVD vidéo monofaces zone 2 (4 h 30 min.) |             |          |                       |                    |  |
|-----------------------------------|-------|-------------------------------------------------------|-------------|----------|-----------------------|--------------------|--|
| cab                               | cote  | type doc                                              | bib         | section  | emplacement           | statut             |  |
| 16405066685                       | F BLA | DVD 🗸                                                 | mdl45test 🗸 | Adulte 🗸 | Fic - Autres fictions | Rendu à la BDP 🗸 🗸 |  |
|                                   |       |                                                       |             |          |                       |                    |  |

Le document est toujours dans Waterbear, mais il est bien précisé qu'il a été rendu à la BDP.

#### Conseils pour bien ranger les fichiers « paniers » de notices

Dans le dossier « Documents » créez des sous-dossiers :

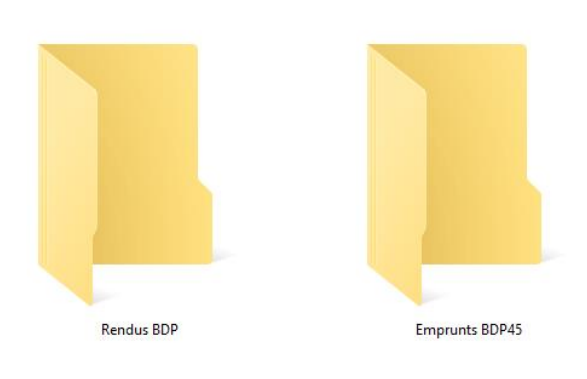

Enregistrez les paniers\_unimarcs.txt dans « Emprunts BDP45 », lorsque vous les récupérez depuis le site Loiretek.fr. Renommez-le systématiquement à la date du prêt : 2021-02-28\_panier\_unimarc.txt

Lorsque vous faites des retours (réservations, quotas) enregistrez les fichiers dans Rendus BDP et/ou basculez le fichier précédemment enregistré dans **Emprunts** dans le dossier **Rendus.** 

De fait, il ne devrait y avoir dans le dossier

Emprunts, que le fichier des quotas qui sont actuellement en prêt chez vous, plus les réservations qui viennent d'arriver. Et dans le dossier retour, vous avez l'historique de ceux qui ont été rendus.

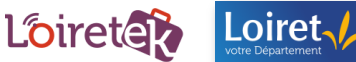

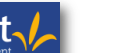